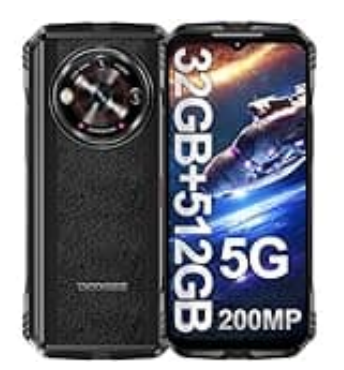

# DOOGEE V30 Pro

## Verfügbaren Speicherplatz anzeigen

Diese Schritte zeigen dir, wie viel Speicherplatz auf deinem Android-Gerät noch frei ist.

### 1. Öffne die Einstellungen

Tippe auf das Zahnradsymbol in deiner App-Liste oder ziehe die Benachrichtigungsleiste herunter und tippe auf das Zahnradsymbol.

#### 2. Gehe zu "Speicher"

Scrolle nach unten und tippe auf "Speicher" oder "Gerätewartung" und dann auf "Speicher".

### 3. Verfügbaren Speicherplatz

Hier wird dir der verwendete und der verfügbare Speicherplatz angezeigt.

| Interner Speicher |                      |          |   |
|-------------------|----------------------|----------|---|
| 99% verwendet     |                      |          |   |
| -                 | Bilder               | 82,37 GB | > |
| •                 | Audiodateien         | 282 MB   | > |
| •                 | Installationsdateien | 256 MB   | > |
| •                 | Apps                 | 74,34 GB | > |
| -                 | Weitere              | 522 MB   |   |

- 4. Alternativ kannst du auch die Suche in den Einstellungen verwenden: Öffne die **Einstellungen**.
- 5. Tippe auf die Suchleiste oben und gib **Speicher** ein.
- 6. Wähle "Speicher" aus den Suchergebnissen.

Diese PDF Anleitung wurde bereitgestellt von Bedienungsanleitung24.de Keine Haftung für bereitgestellte Inhalte. Die Richtigkeit der Inhalte wird nicht gewährleistet.